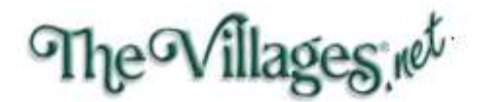

## **Android E-Mail Account Settings**

Open your email app: Launch the email application on your Android device

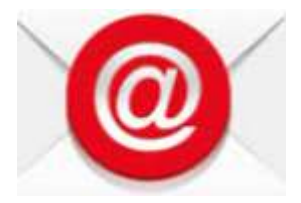

## Select "Other"

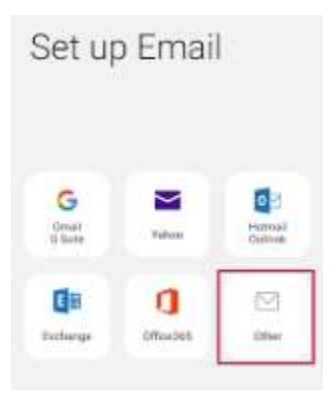

Enter your E-Mail address & password

At the bottom select "Manual Setup"

Select "**IMAP**" for the type

For the "Incoming IMAP server" enter "mail.thevillages.net"

For the "Security/Encryption Type" Select "TLS"

Port number: 143

For the "Outgoing SMTP server" enter "mail.thevillages.net"

For the "Security Type/Encryption" Select "SSL"

Port number: 587

The outgoing mail server requires authentication

Select "Sign in or Next"